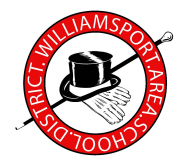

## Williamsport Area School District

## **IT Department Name Change Form**

(This process will change you're name for the District email, district provided computer/laptop log on and all other software)

- Please fill out all below information on this form when legal name change has been made and is to be processed for use at the Williamsport Area School District
- Please scan/email this form to <u>NewAccounts@wasd.org</u> or fax to 570-326-0675 Attn: Josh Klinger
- Once this form is received, the helpdesk will schedule time, about 30 minute window, to have this change done either remotely or by appointment at the IMC office

Please print all information clearly

| Last & First Name (current) |                |  |
|-----------------------------|----------------|--|
| Last & First Name (new)     |                |  |
| Username (current)          | Username (new) |  |

Middle Initial

Your new username will be the first initial of your first name and your new last name up to 8 characters (Ex. John Doe = jdoe; Susan Zimmerman = szimmerm) Note: middle initial will be used in the username, if the same username already exists.

## Password (current)

IT Office use only below this line

Below steps must be done in order provided to make the process run properly

|          |                                                                          | Date Completed | Initials |
|----------|--------------------------------------------------------------------------|----------------|----------|
| 1.       | Rename account in Active Directory                                       |                |          |
| 2.       | Check Office 365 (account updated)                                       |                |          |
| 3.       | Clear Old Account (Saving Files)                                         |                |          |
| 4.       | Create New Account / Merge Files / Restart                               |                |          |
| 5.       | Change Permissions / Check Account                                       |                |          |
| 6.<br>7. | Rename account in Powerschool<br>Rename account in Schoology (if needed) |                |          |
|          |                                                                          |                |          |
|          |                                                                          |                |          |